- 1. Cumplimentar formulario
- 2. Pinchar en "Imprimir formulario en PDF antes de firmar digitalmente":

Imprimir formulario en pdf antes de firmar digitalmente

3. Se abre el menú "imprimir", en "impresora" seleccionamos "Adobe PDF" y pinchamos el botón "Imprimir"

| primir                                                  |                                                                                                    |
|---------------------------------------------------------|----------------------------------------------------------------------------------------------------|
| mpresora: Adobe PDF                                     | Avanzada Ayuda 🔿                                                                                                    |
| Copias: 1 🕞 🗌 Imprimir en escala de grises (bl.         | anco y negro) 🛛 Ahorrar tinta/tóner 🕕                                                                                                    |
| Páginas que imprimir                                    | Documento: 209,9 x 297,0mm                                                                                                    |
| ● Todo Actual Páginas 1                                 | 209,97 x 297,03 mm                                                                                                    |
| Más opciones                                            | G                                                                                                    |
| Jamaño y administración de páginas 🕕                    | A MEDIA: CONFIDENCIAL A NOTICE AND A MEDIA                                                                                                    |
| Tamaño Déstar Múlkinla Eallata                          |                                                                                                    |
| Iamano Poster Multiple Polleto                          |                                                                                                    |
| ⊖ Ajustar                                               | <ul> <li>A vertication (a) and in a finite of the state of the content of the state of the state of the state<br/>of the state of the state of the state of the state of the state of the state of the state<br/>of the state of the state of the state is a state of the state of the state.</li> </ul>                                                                                                    |
| ○ Ajustar páginas grandes ○ Escala personalizada: 100 % |                                                                                                    |
| 🗌 Elegir origen del papel por tamaño de página PDF      |                                                                                                    |
|                                                         |                                                                                                    |
| Orientación:                                            | In a proper design of the property of the property of the p      |
|                                                         | and in the second second second second second second second second second second second second second second se<br>The second second seco |
| Formularios y comentarios                               | En constante<br>en constante en constante en constante en constante en constante en constante en constante en constante en const<br>En constante en constante en constante en constante en constante en constante en constante en constante en const<br>En constante en constante en constante en constante en constante en constante en constante en constante en const                                                                                                    |
| Documento ~ Resumir comentarios                         |                                                                                                    |
|                                                         | Página 1 de 1                                                                                                    |
| onfiguración de nágina                                  | Imprimir Cancelar                                                                                                    |
| onngeración de pagina                                   | Cancelar                                                                                                    |

- 4. Elegir donde guardar el archivo.
- 5. Abrir el archivo guardado en el punto 4. Por defecto se abrirá con el programa "Adobe Acrobat Reader"
- 6. Ir al menú "Herramientas" y pinchar en "Certificados"

| ANEXO III (2023-24).<br>Archivo Edición Ver<br>Inicio Herrai<br>Q βúsqueda de | paraPruebasFirma.pdf - Adobe Acr<br>Firmar Ventana Ayuda<br>mientas ANEXO III (2<br>herramientas | obat Reader (32-bit)<br>023-2 |                      |                  |                  | - 0 | × |
|-------------------------------------------------------------------------------|--------------------------------------------------------------------------------------------------|-------------------------------|----------------------|------------------|------------------|-----|---|
|                                                                               | Ţ                                                                                                | <u>lan</u>                    |                      | <b>A</b>         | <b></b>          |     |   |
|                                                                               | Comentar<br>Abrir 👻                                                                              | Rellenar y firmar             | Compartir<br>Abrir 👻 | Sello<br>Abrir 💌 | Medir<br>Abrir 💌 |     |   |
|                                                                               | Certificados<br>Abrir •                                                                          |                               |                      |                  |                  |     |   |

7. Se activa la barra de "Certificados". Pinchar en "firmar digitalmente":

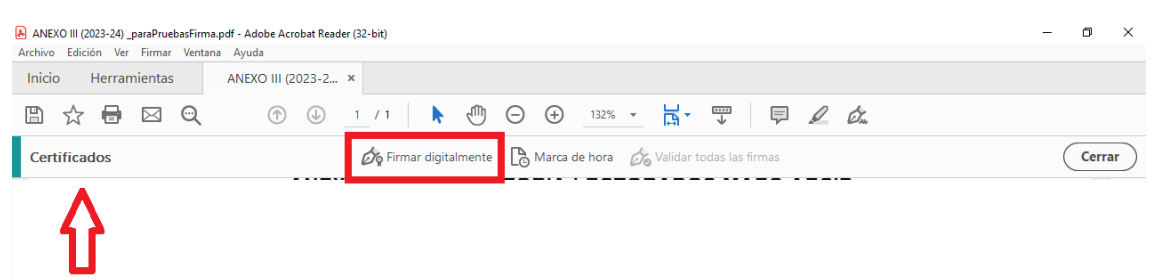

- 8. El cursor cambia de forma para que se marque el recuadro de donde quieres que aparezca la firma.
- 9. Dibuja donde quieres que aparezca y, automáticamente sale el cuadro de dialogo para que elijas el certificado digital con el que vas a firmar
- 10. Selecciona certificado digital y pincha en continuar. Finalmente pincha en firmar y elige donde vas a guardar el archivo firmado
- 11. Verás que el documento ya está firmado y es este el que debes adjuntar a tu solicitud